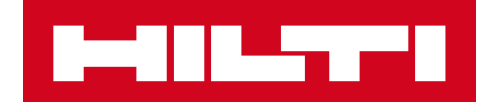

# ON!Track 2.9 frissítésének tájékoztató anyaga

### Hilti ON!Track

Kiadás dátuma: 2018. március 10.

| 1   | A kiadás főbb jellemzői                     | 2  |
|-----|---------------------------------------------|----|
| 2   | Új funkciók                                 | 3  |
| 2.1 | Változások a rezsianyagok kezelésében       | 3  |
| 2.2 | Elemek törlése                              | 6  |
| 3   | Fejlesztések/javítások                      | 9  |
| 3.1 | A Hilti erőforrások fejlesztései            | 9  |
| 3.2 | Általános fejlesztések                      | 10 |
| 3.3 | A vállalati beállítások menü változásai     | 17 |
| 3.4 | Kimutatások és a szállítólevél fejlesztései | 18 |

#### 1 A kiadás főbb jellemzői

#### <u>Tájékoztatás: Az új verzió megjelenése után minden ON!Track felhasználónak ki kell</u> jelentkeznie, majd ismét vissza kell jelentkeznie az ON!Track mobil- és webes alkalmazásába, hogy az új verzió megfelelően működjön.

A 2.9 verzió számos új funkciót tartalmaz; az adminok többek között bármikor törölhetik az eszközöket/segédanyagokat/rezsianyagokat, valamint a rezsianyagok hozzáadása és kezelése is módosult. Az új verzió ezen felül sok fejlesztést is tartalmaz, például: kattintható hiperhivatkozások az egyedi eszközök megjegyzések mezőjében, állítható szélességű információs menü, átdolgozott vállalati beállítások menü, részletesebb jelentések és hibajavítások. Ez a dokumentum részletesebben leírja a 2.9 szoftververzió újdonságait.

#### 2 Új funkciók

#### 2.1 Változások a rezsianyagok kezelésében

#### 2.1.1 Rezsianyagok tizedes értékei

Az új verzióban a rezsianyagok mennyisége tizedesjegy (egy ezredrész) pontossággal állítható be. Például: "0,001", ahol 1 az utolsó számjegy. Ez a változtatás a következő mezőkre érvényes:

- Készletek feltöltési mennyisége egy adott helyen
- Min. készleten lévő mennyiség beállítása
- Max. készleten lévő mennyiség beállítása
- Adott helyen tárolt mennyiség
- Szállítási mennyiség

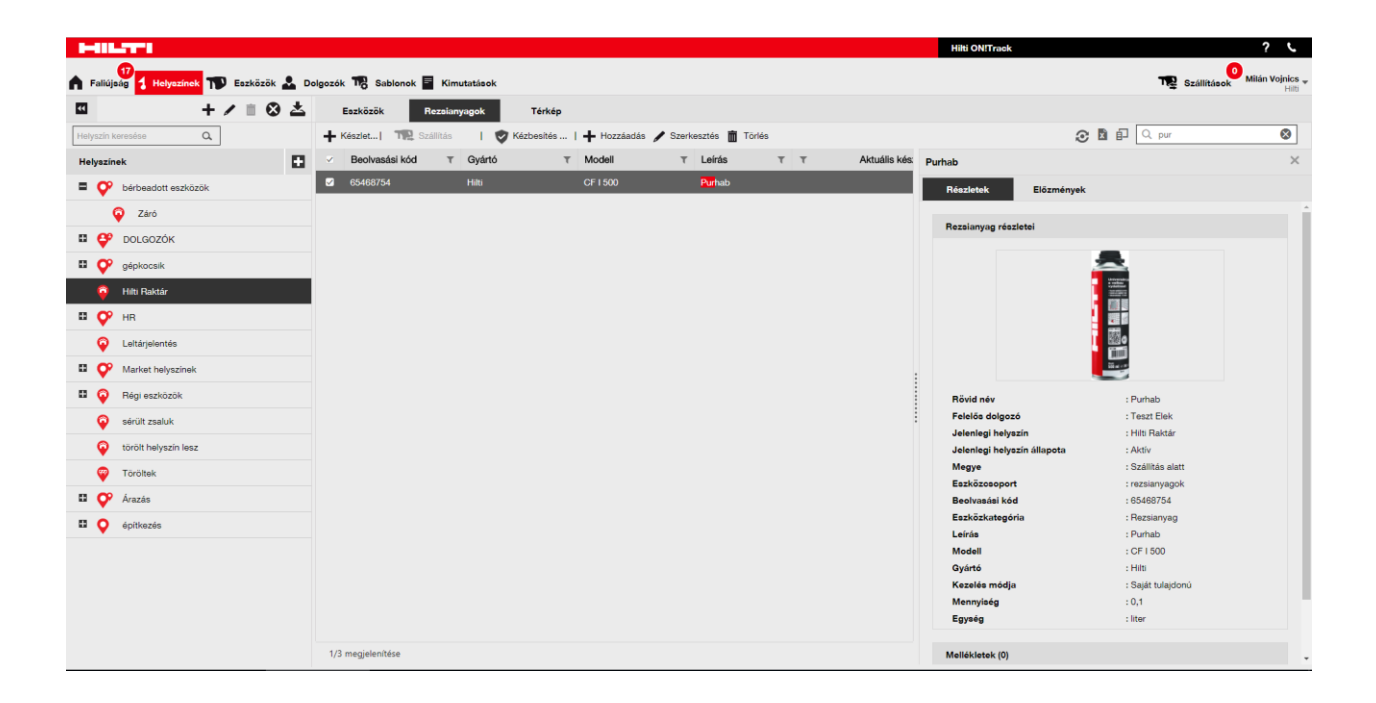

#### 2.1.2 Segéd- és rezsianyagok 0 mennyiséggel

Az új verzióban 0 mennyiségű segéd- és rezsianyagok is létrehozhatók, majd a kívánt termék tényleges beszerzésekor, illetve leltározáskor a mennyiség igény szerint frissíthető/módosítható.

| Б   | 0               |   |                              |       |                   |         |          |   |                    |    |                                    |                                  |   |
|-----|-----------------|---|------------------------------|-------|-------------------|---------|----------|---|--------------------|----|------------------------------------|----------------------------------|---|
| T   | Szállítás       |   | Kézbesítés jóváhagyása 丨 📥   | Hozzá | adás 🖌 Szerkeszt  | is 💼    | Törlés   |   |                    |    |                                    | R D Q Ibk                        | 8 |
| ~   | Beolvasási kód  | τ | Rövid név                    | τ     | Leírás T          | Kezel   | és módja | τ | Jelenlegi helyszín | Ly | yuggatott (Műanyaggal Bevont) Szal | ag                               | × |
|     | 654453126       |   | Lyuggatott (műanyaggal bevon | )     | Lyuggatott (műany | Saját t | ulajdonú |   | Hilti Raktár       | L. | Bészletek Előzmények               |                                  |   |
|     |                 |   |                              |       |                   |         |          |   |                    |    |                                    |                                  |   |
|     |                 |   |                              |       |                   |         |          |   |                    |    | Rezsianyag részletei               |                                  |   |
|     |                 |   |                              |       |                   |         |          |   |                    |    | 555                                | 20000                            |   |
|     |                 |   |                              |       |                   |         |          |   |                    | 1  | Rövid név                          | : Lyuggatott (műanyaggal bevont. |   |
|     |                 |   |                              |       |                   |         |          |   |                    |    | Felelős dolgozó                    | : Teszt Elek                     |   |
|     |                 |   |                              |       |                   |         |          |   |                    |    | Jelenlegi helyszín                 | : Hilti Raktár                   |   |
|     |                 |   |                              |       |                   |         |          |   |                    |    | Jelenlegi helyszín állapota        | : Aktív                          |   |
|     |                 |   |                              |       |                   |         |          |   |                    |    | Megye                              | : Raktárban                      |   |
|     |                 |   |                              |       |                   |         |          |   |                    |    | Eszközcsoport                      | : rezsianyagok                   |   |
|     |                 |   |                              |       |                   |         |          |   |                    |    | Beolvasási kód                     | : 654453126                      |   |
|     |                 |   |                              |       |                   |         |          |   |                    |    | Eszközkategória                    | : Rezsianyag                     |   |
|     |                 |   |                              |       |                   |         |          |   |                    |    | Leírás                             | : Lyuggatott (műanyaggal bevont. |   |
|     |                 |   |                              |       |                   |         |          |   |                    |    | Modell                             | : LBK                            |   |
|     |                 |   |                              |       |                   |         |          |   |                    |    | Gyártó                             | : Hilti                          |   |
|     |                 |   |                              |       |                   |         |          |   |                    |    | Kezelés módja                      | : Saját tulajdonú                |   |
|     |                 |   |                              |       |                   |         |          |   |                    |    | Mennyiség                          | : 0                              |   |
|     |                 |   |                              |       |                   |         |          |   |                    |    | Egység                             | : db                             |   |
|     |                 |   |                              |       |                   |         |          |   |                    |    |                                    |                                  |   |
| 1/3 | 1 megjelenítése |   |                              |       |                   |         |          |   |                    |    | Mellékletek (0)                    |                                  |   |

### 2.1.3 Rezsianyag mértékegység funkció a mennyiségek kezeléséhez, és további fejlesztések

A rezsianyagok mennyiségének hatékonyabb kezelése érdekében az új verzióban az egység mező egy legördülő menü, ahol a felhasználó választhat az előre programozott egységek közül. Ezek az egységek a vállalati beállítások menüben módosíthatók és kiegészíthetők egy rövid leírással. Amikor a felhasználó egy új rezsianyagot ad az ON!Track adatbázishoz, meghatározhat egy új egységet is.

| Eszköz szerkesztése                    |                                       |                             |                  | ×   |
|----------------------------------------|---------------------------------------|-----------------------------|------------------|-----|
| Eszköz részletei Kezelés módja         |                                       |                             |                  |     |
|                                        |                                       |                             |                  |     |
| Eszköz részletei                       |                                       |                             |                  |     |
| Kategória                              | Beolvasási kód                        | Alternatív kód              |                  |     |
| Rezsianyag 🔹                           | 654453126                             | Írja be az alternatív kódot |                  |     |
|                                        | A beolvasási kódot vagy az alternatív |                             |                  |     |
| Gyári szám                             | Sablon neve                           | Gyártó                      |                  |     |
| Gyári szám keresése                    | Sablonnév keresése                    | Hilti                       | -                |     |
| Javasoljuk, hogy írja be az eszköz sor |                                       |                             |                  | 11  |
| Modell                                 | Leírás                                | Egység                      |                  |     |
| LBK                                    | Lyuggatott (müanyaggal bevont) szalag | db                          | -                |     |
|                                        |                                       | 1                           |                  |     |
| Rovid nev                              |                                       | 10                          |                  |     |
| Lyuggatott (muanyaggai bevont) szalag  |                                       | 4                           |                  |     |
|                                        |                                       | 93                          |                  |     |
| Tulajdonjog és a tárolás részletei     |                                       | BOX                         |                  |     |
|                                        |                                       | CANS                        |                  |     |
|                                        |                                       |                             |                  | -   |
|                                        |                                       | ccm                         | és Mentés és tov | ább |
|                                        |                                       | db                          |                  |     |

Az egységnév bármilyen karaktert tartalmazhat, és egy rövid magyarázattal is kiegészíthető. Például: "liter" az űrtartalom, "méter" a hosszúság, és "kg" a súly méréséhez.

#### 2.9 frissítésének leírása

|                            | Egység hozzáadása | ×                                |                 |
|----------------------------|-------------------|----------------------------------|-----------------|
| Kiegészítők listájának kez | Egység név<br>cm3 | Egység leírás<br>térfogat egység | Szerkesztés     |
| 🕂 Hozzáadás 🖋 Szer         |                   |                                  |                 |
| Egység név                 |                   |                                  | Egység leírás   |
| □ 1                        |                   | Hozzáadás                        |                 |
| 0 10                       |                   |                                  | _               |
| 4                          |                   |                                  |                 |
|                            |                   |                                  |                 |
| BOX                        |                   |                                  | Number of boxes |
| CANS                       |                   |                                  | CANS            |
|                            |                   |                                  |                 |
|                            |                   |                                  |                 |
| EACH                       |                   |                                  | EACH ITEM       |
| FEET                       |                   |                                  | FEET            |
|                            |                   |                                  |                 |
|                            |                   |                                  |                 |
|                            |                   |                                  |                 |

#### 2.1.4 Egyedi nevek hozzárendelése segéd- és rezsianyagokhoz

Az új verzióban a felhasználó az egyedi eszközökhöz hasonlóan rövid neveket is hozzáadhat a segéd- és rezsianyagokhoz.

#### 2.2 Elemek törlése

#### 2.2.1 Bármely egyedi eszköz/segédanyag/rezsianyag törlése

Fontos korlátozás! Az elemeket csak az "admin" jogosultságokkal rendelkező felhasználók törölhetik. Ez a funkció még akkor is csak az eredeti admin szerepkörrel működik, ha a felhasználó létrehoz egy, az admin fiókkal azonos engedélyekkel rendelkező profilt.

Az új verzióban bármely erőforrás/fogyóeszköz/áru bármikor törölhető. A korábbi verziókban egy egyedi eszközt/segédanyagot/rezsianyagot csak akkor lehetett törölni, ha azokhoz semmilyen tranzakció nem kapcsolódott. Egy egyedi eszközt/segédanyagot/rezsianyagot csak akkor lehetett

törölni, ha az előzményeiben semmilyen tranzakció nem szerepelt. A funkció kényes mivolta miatt minden elemet csak az "admin" jogosultságokkal rendelkező felhasználók törölhetik.

| Dolgozók Szerepkörök               |                                                               |                  |           |             |       |  |  |
|------------------------------------|---------------------------------------------------------------|------------------|-----------|-------------|-------|--|--|
| 🕂 Hozzáadás 🥒 Szerkesztés 🛅 Törlés |                                                               |                  |           |             |       |  |  |
| Szerepkörök (9)                    | Horráfárási ingosultaágok                                     |                  |           |             |       |  |  |
| admin                              |                                                               |                  |           |             |       |  |  |
| csak szallit                       |                                                               | Törlés           | Hozzáadás | Szerkesztés | Nézet |  |  |
| everyone                           | Eszközök                                                      | ~                | ~         | ~           | ~     |  |  |
| HB szerepkör                       | Dolgozók                                                      | ~                | ~         | ~           | ~     |  |  |
| mindent hud                        | Helyszínek                                                    | $\checkmark$     | ~         | ~           | ~     |  |  |
|                                    | Sablonok                                                      | ~                | ~         | ~           | ~     |  |  |
| normai                             |                                                               |                  |           |             |       |  |  |
| Projektvezető                      | Kiegészítő jogosultságok                                      |                  |           |             |       |  |  |
| Raktáros                           | Ez a dolgozó szállíthat eszközö                               | ket?             |           |             | lgen  |  |  |
| Szaktanácsadó                      | Ez a dolgozó szerkesztheti az eszközszállítások dátumát? Igen |                  |           |             |       |  |  |
|                                    | Ez a dolgozó jóváhagyhat eszkö                                | zkézbesítéseket? |           |             | lgen  |  |  |
|                                    | Ez a dolgozó létrehozhat kimutatásokat?                       |                  |           |             |       |  |  |
|                                    | Ez a dolgozó megtekintheti a fa                               | liújságot?       |           |             | Igen  |  |  |
|                                    |                                                               |                  |           |             | ,     |  |  |

### A Hilti nem képes visszaállítani a törölt egyedi eszközöket/segédanyagokat/rezsianyagokat!

Ha a felhasználó a Hilti integrációs szolgáltatásával regisztrált Hilti erőforrást töröl, az adott erőforrás állapota a jelentésekben és a sorozatszám alapján való keresésekben visszavált "regisztrálatlanra".

#### Hogyan engedélyezhető az egyedi eszköz/segédanyag/rezsianyag törlése?

- 1. Lépjen be a Vállalati beállítások menübe, majd az Általános beállítások almenübe.
- Jelölje be az "Igen" kört az "Admin felhasználók engedélyezik azon eszközök törlését, amelyek szállítva vannak" lehetőség mellett.
- 3. Határozza meg a Tömeges elemtörlés funkció mélységét. Alapértelmezés szerint ez az érték 0. A szám a tranzakciók számát jelöli, melyek az adott egyedi eszközhöz/segédanyaghoz/rezsianyaghoz kapcsolódnak. Ha például az érték 4, az azt jelenti, hogy minden olyan egyedi eszköz/segédanyag/rezsianyag, amelyet nem helyeztek át 4 alkalomnál többször, egyszerre törölhető. A program ebben az esetben nem engedi törölni a 4 alkalomnál többször áthelyezett egyedi eszközöket/segédanyagokat/rezsianyagokat.

| Általános beállítások szerkesztése                                                                                                    |             |                                                                                 | × |
|----------------------------------------------------------------------------------------------------|-------------|---------------------------------------------------------------------------------|---|
| Figyelmeztetések e-mailen keresztüli küldésének engedélyezése<br>A szállítások kézbesítési jóváhagyást igényelnek<br>Szállítás visszaérkezés lejárat előzetes értesítési időköze                                                                                                    | :<br>:<br>: | <ul> <li>Igen Nem</li> <li>Igen Nem</li> <li>Minden 1</li> <li>Nap T</li> </ul> |   |
| Admin felhasználók engedélyezik azon eszközök törlését, amelyek szállítva vannak<br><i>Az eszközök törlését nem lehet visszaállítani.</i><br>Egyedi eszközök törlése engedélyezett függetlenül a szállítási előzménytől<br>Engedélyezve az eszköz mennyiség törlése a szállítás után | :           | ● Igen ○ Nem                                                                    |   |
| Eszközmennyiség törlése engedélyezett, ha az eszközök szállítva voltak a megha                                                                                                    | at          | Mentés                                                                          |   |

#### Törlési szabályok:

- Ha az erőforrások törlése engedélyezve van, az admin jogosultságokkal rendelkező felhasználók egyesével vagy tömegesen bármely egyedi eszközt/segédanyagot/rezsianyagot törölhetnek, az áthelyezések számától függetlenül.
- 2. A "Szállítás alatt" állapotú elemek a kiszállítás megerősítéséig nem törölhetők.
- 3. A törölt egyedi eszközt/segédanyagot/rezsianyagot tartalmazó régebbi jelentések **nem** törlődnek a rendszerből.
- 4. A törölt egyedi eszközök/segédanyagok/rezsianyagok beolvasási kódjai/alternatív kódjai felszabadulnak.
- 5. A törölt egyedi eszközökhöz/segédanyagokhoz/rezsianyagokhoz kapcsolódó minden értesítés törlődik a faliújságról.

#### Egyedi eszköz/segédanyag/rezsianyag törlése áthelyezés után:

- 1. A rács nézetben válasszon ki egy vagy több eszközt/segédanyagot/rezsianyagot a megfelelő négyzetek bejelölésével.
- 2. Kattintson a kuka ikonra. Ekkor egy felugró üzenet jelenik meg, ahol meg kell erősítenie a törlést, amivel a művelet nem vonható vissza!

| Eczki                                 |                                                                                                    |                      |                                                                                                    |           |
|---------------------------------------|----------------------------------------------------------------------------------------------------|----------------------|----------------------------------------------------------------------------------------------------|-----------|
| ESZRU                                 | iz törlése                                                                                                    |                      |                                                                                                    |           |
| ás I 🕻 🔔                              |                                                                                                    |                      |                                                                                                    | 🗙 🗐 🔍 pur |
| asási kód                             | Biztos vagy benne, hogy törölni szeretnéd a következő Eszközt?<br>Az Eszköz törlését nem lehet visszaállítani | lenlegi helyszín     | Purhab                                                                                                    |           |
| 3754                                  | 65468754                                                                                                    | ti Raktár            | Részlotok Előzmények                                                                                                    |           |
| 4                                     |                                                                                                    | adion építés konténe | Lioznenyek                                                                                                    |           |
|                                       |                                                                                                    |                      | Rezeianvag részletei                                                                                                    |           |
| l l l l l l l l l l l l l l l l l l l | en Nem                                                                                                    | -                    | rezoninging resilerer                                                                                                    |           |
|                                       |                                                                                                    |                      |                                                                                                    |           |
|                                       |                                                                                                    |                      | Rövid név                                                                                                    | : Purhab  |
|                                       |                                                                                                    |                      | Felelős dolgozó                                                                                                    |           |
|                                       |                                                                                                    |                      | lolonlogi holyozín                                                                                                    |           |
|                                       |                                                                                                    |                      | belefflegt fletyszíft                                                                                                    |           |
|                                       |                                                                                                    |                      | Jelenlegi helyszín állapota                                                                                                    |           |
|                                       |                                                                                                    |                      | Jelenlegi helyszín állapota<br>Megye                                                                                                    |           |
|                                       |                                                                                                    |                      | Jelenlegi helyszín állapota<br>Megye<br>Eszközcsoport                                                                                                  |           |
|                                       |                                                                                                    |                      | Jelenlegi helyszín állapota<br>Megye<br>Eszközcsoport<br>Beolvasási kód                                                                                |           |
|                                       |                                                                                                    |                      | Jelenlegi helyszín állapota<br>Megye<br>Eszközcsoport<br>Beolvasási kód<br>Eszközkategória                                                             |           |
|                                       |                                                                                                    |                      | Jelenlegi heyszin állapota<br>Megye<br>Eszközcsoport<br>Beolvasási kód<br>Eszközkategória<br>Lefria                                                    |           |
|                                       |                                                                                                    |                      | Jeleningi Helyazin állapota<br>Megye<br>Eszközcsoport<br>Beolvasási kód<br>Eszközkategória<br>Lefrás<br>Modell                                         |           |
|                                       |                                                                                                    |                      | Jelenlegi helyszin állapota<br>Megye<br>Eszközcsoport<br>Beolvasási kód<br>Eszközkategória<br>Leírás<br>Modell<br>Gyártó                               |           |
|                                       |                                                                                                    |                      | Jelenlegi helyszin állapota<br>Megye<br>Eszközcsoport<br>Beolvasási kód<br>Eszközkategória<br>Leírás<br>Modell<br>Gyártó<br>Kezelés módja              |           |
|                                       |                                                                                                    |                      | Jeleniegi helyszin állapota<br>Megye<br>Eszközeseport<br>Beolvasási kód<br>Eszközkategória<br>Leírás<br>Modeli<br>Gyártó<br>Kazelés módja<br>Mennyiség |           |

#### 3 Fejlesztések/javítások

#### 3.1 A Hilti erőforrások fejlesztései

 3.1.1 Nem SAP alapú vételár/havi flottadíj mező a Hilti egyedi eszközökhöz (ha a Hilti Integration szolgáltatás elérhető)

Az új verzió hatékonyabban képes nyomon követni a Hilti készletek vételárát az egyes alkatrészek szintjén a korábbi verziókhoz képest, melyek csak a készlet fő szerszámának vételárát követték. Ha például egy ON!Track ügyfél korábban megvásárolt egy szerszámkészletet: a fő szerszám + töltő + akkumulátor árából, melyek a megjegyzések mezőben szerepeltek, csak a fő szerszám vételára volt helyes, a többi alkatrésznél csak a belső újraelosztási árak szerepeltek. (PI.: Helyes ár a fő szerszámhoz, helytelen ár az akkumulátorhoz + töltőkhöz)

#### Ezt a problémát a következő változtatásokkal orvosoltuk:

A Hilti havi flottadíj mező adatait az SAP rendszerből származnak, és nem szerkeszthetők.

 Ehelyett egy külön, szerkeszthető havi flottadíj mezőt adtunk a programhoz, ahol a felhasználó bármikor módosíthatja a vételárat/flottadíjat a számlákon szereplő árak alapján.

| szköz szerkesztése<br>szköz részletei Kezelés módja<br>Kezelés módja : Saját tulajdonú | Tanúsítványok Karbantartások                                              | A vételár/havi flottadíj<br>mezőt nem az SAP adatok<br>töltik ki, és szerkeszthető<br>marad |
|----------------------------------------------------------------------------------------|---------------------------------------------------------------------------|---------------------------------------------------------------------------------------------|
| Beszerzés dátuma                                                                       | Beszerzési ár                                                             | Beszerzés pénzneme                                                                          |
| 06.07.2017 7                                                                           | Írja be a beszerzési árat                                                 | HUF •                                                                                       |
| Megrendelés száma                                                                      | Garancia lejárati dátuma                                                  | Szállítói garancia (kiterjesztett garan                                                     |
| AI1976978                                                                              | Dátum kiválasztása 7                                                      | Írjon be egy szá⊨ Egyet válasszor ▼                                                         |
| Költségkód                                                                             | Szállító                                                                  | Hilti beszerzési ár                                                                         |
| Írja be a költség kódot                                                                | Hilti                                                                     | 22774                                                                                       |
| Hilti eszköz állapota                                                                  | Hilti eszköztulajdonos                                                    |                                                                                             |
| Aktív                                                                                  | 15776689                                                                  |                                                                                             |
|                                                                                        | Az SAP rendszerből átvitt<br>adatok egy erre a célra<br>fenntartott, csak | Mentés és kilépés Mentés és továt                                                           |

#### 3.1.2 "Szkennelhető" Hilti NFC azonosítók

Az új verzióban az Android ON!Track alkalmazás támogatja a Hilti szerszámok NFC azonosító chipjeinek leolvasását. A mobil alkalmazás kezdőképernyőjén tartsa a telefon NFC olvasóját a Hilti szerszám NFC azonosítójához.

#### 3.2 Általános fejlesztések

#### 3.2.1 Ügyféltámogatás és Hilti Online(HOL) kiadási jegyzetek:

Az új verzióban a felhasználó egyszerűbben megtalálja a Hilti helyi ügyfélszolgálati telefonszámát és Hilti Online ON!Track kiadási jegyzeteit, ha azok elérhetők az adott országban.

Hilti Online kiadási jegyzetek:

A "?" ikon, amely a HOL ON!Track kiadási jegyzetek oldalra mutat, csak akkor jelenik meg, ha a kiadási jegyzeteknek létezik helyi változata.

| Hilti ON!Track       | ? 、             |
|----------------------|-----------------|
|                      | Milán Vojnics   |
| München München      | Szlovákia       |
| Salzburg<br>Ausztria | Buda 1 De vecen |
| tein Graz            | Magyarország Ko |

#### <u>Ügyféltámogatás:</u>

A "J" ikonra kattintva az ON!Track webes alkalmazásban a felhasználó könnyen kapcsolatba léphet a Hilti ügyfélszolgálatával.

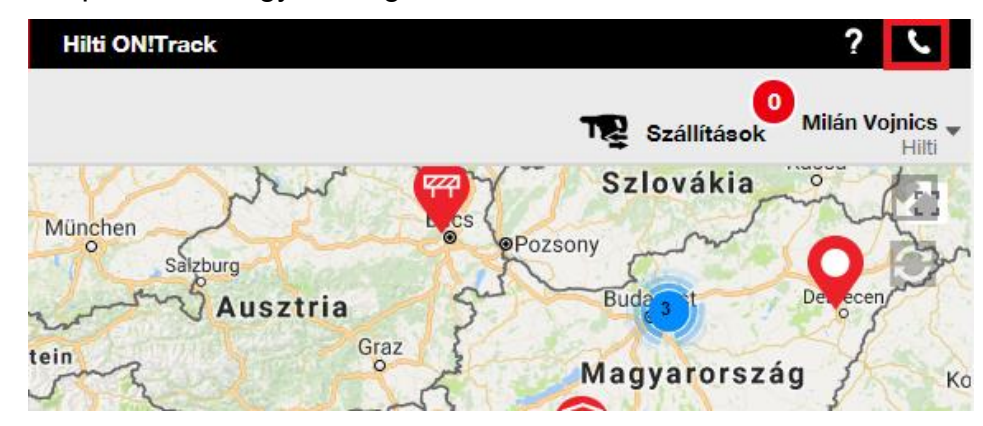

#### 3.2.2 A szállítókosár fejlesztései a webes alkalmazásban

A menü a következő oszlopokkal bővült:

- "Leírás" mező, ahol a felhasználó mindig láthatja a szerszámok leírását, mielőtt áthelyezné azokat.
- "Gyártó" mező, ahol a felhasználó láthatja, mely gyártó termékeit készül áthelyezni.
- "Utolsó áthelyezési megjegyzés", ahol a felhasználó láthatja a termékkel kapcsolatos korábbi megjegyzéseket.

| Szállí  | Szállítólevelek                                                                                 |          |   |           |          |                |                 |                                         |                  |            |          |                         |
|---------|-------------------------------------------------------------------------------------------------|----------|---|-----------|----------|----------------|-----------------|-----------------------------------------|------------------|------------|----------|-------------------------|
| Írja be | lrja be a beolvasás/alternatív kódo Hozzándás Szálltási dátum Válassza ki a szálltási dátumot 7 |          |   |           |          |                |                 |                                         |                  |            |          |                         |
| Eszköz  | (ök) szállítása                                                                                 |          |   |           |          |                |                 |                                         |                  |            | 3        | Eszköz(ök) szállítása   |
| 面       | Beolvasási kód                                                                                  | T Leírás | т | Mennyiség | Egység T | Visszaszállítá | Címzett dolgozó | T Kiindulási helyszín T                 | Feladó dolgozó T | ۳ Gyártó ۳ | Modell T | Utolsó szállítási dátum |
| 亩       | 65468754                                                                                        | Purhab   |   | 0,9 / 0,9 | liter    | 7              | Milán Vojnics   | <ul> <li>Stadion építés kont</li> </ul> | Milán Vojnics    | Hilti      | CF I 500 |                         |

#### 3.2.3 Mellékletek az eszközsablonokban

Az új verzióban a felhasználó egyszerűen adhat mellékleteket az eszközsablonokhoz, az egyedi eszközök mellékleteihez hasonló módon. Mellékleteket a globális és egyéni sablonokhoz is hozzáadhat, függetlenül attól, hogy újonnan hozta létre azokat, vagy már korábban szerepeltek az ON!Track adatbázisban. A sablon elmentése után a feltöltött mellékletek törölhetők, vagy új mellékletek adhatók hozzá. Az eszközsablonhoz adott mellékleteket a program minden, a sablon alapján készült új egyedi eszközhöz automatikusan hozzáadja.

| Eszközsablon hozzáadása                             |                                       | ×     |
|-----------------------------------------------------|---------------------------------------|-------|
| Eszközsablon részletei Tanúsítványok hozzárendelése | Karbantartások hozzárendelése         |       |
| Sabion neve<br>Îrja be a sabion nevét               | Modell<br>Írja be a modellt           |       |
| Gyártó<br>Válasszon egy gyártót ▼                   | Költségkód<br>Írja be a költség kódot |       |
| Leírás<br>Adja meg a leírást                        |                                       |       |
| Mellékletek                                         | Feltőltés                             |       |
| Tallózza be a feltöltendő fájlt Feltöltés           |                                       |       |
|                                                     | Mentés és kilépés Mentés és t         | ovább |

Jelenleg legfeljebb 20 fájl csatolható egy eszközsablonhoz, tehát a részletek nézetből csak 20 melléklet érhető el. Egy fájl nem haladhatja meg a 10 MB méretet.

A funkció a következő fájltípusokat támogatja:

- dokumentumok docx/doc, xls/xlsx, pdf, txt;
- képek jpg/jpeg/png.

#### Megjegyzés:

Az eszközsablonok mellékletei csak a webes alkalmazáson keresztül tölthetők fel!

Ha egy eszközsablonhoz már tartoznak mellékletek, és a felhasználó egy új mellékletet hoz létre a sablon szintjén, az új melléklet az eszközsablon mellékleteinek listájában jelenik meg az eszközsablon ábécé sorrendben rendezett oldalsávjában. Ez azt jelenti, hogy az új melléklet a meglévő mellékletek közé kerül be!

| úrókalapács      |                       |                           |   |
|------------------|-----------------------|---------------------------|---|
| Részletek        | Előzmények            |                           |   |
| Jelenlegi helys: | zín                   | : Hilti Raktár            |   |
| Jelenlegi helys: | zín álla <b>pot</b> a | : Aktív                   |   |
| Állapot          |                       | : Működőképes             |   |
| Megye            |                       | : Raktárban               |   |
| Eszközcsoport    |                       | : fúrás és vésés          |   |
| Beolvasási kód   |                       | : 246810                  |   |
| Eszközkategóri   | а                     | : Eszköz                  |   |
| Leírás           |                       | : Fúrókalapács            |   |
| Modell           |                       | : TE 7-C 230V             |   |
| Gyártó           |                       | : Hilti                   |   |
| Sablon neve      |                       | : Fúrókalapács TE 7C 230V |   |
| Kezelés módja    |                       | : Saját tulajdonú         |   |
| Alapértelmezet   | t helyszín            | : Régi eszközök           |   |
| Tulajdonos nev   | e                     | : Milán Vojnics           |   |
| Karbantartások   | és tanúsítványok      |                           |   |
| Karbantartások   |                       | : Nincs társítva          |   |
| Tanúsítványok    |                       | : Nincs társítva          |   |
| Utolsó szállítás |                       |                           |   |
| Jóváhagyta:      |                       | : Milán Vojnics           |   |
| Jóváhagyás dá    | tuma                  | : 10.03.2018              |   |
| Mellékletek (1)  |                       |                           |   |
| csatolmány.pdf   |                       |                           | Ł |

## 3.2.1 Ütemezett/elvégzett karbantartások szerkesztése és régebbi karbantartások hozzáadása

Az új verzióban a felhasználó egyszerűbben szerkesztheti az elvégzett karbantartások előzményeit az ütemezett dátum, befejezési dátum, költség, szolgáltató, és megjegyzések módosításához/javításához, illetve a mellékletek hozzáadásához/törléséhez. A felhasználó nem csak a már beütemezett karbantartásokat szerkesztheti, hanem korábbi karbantartásokat is hozzáadhat egyedi eszközökhöz, mellékletekkel együtt. A karbantartások mostantól

egyszerűbben lezárhatók a webes alkalmazáson keresztül a "Karbantartás elvégzése" gombbal. Ezen felül a webes alkalmazás részletesebb tájékoztatást ad a karbantartás teljesítéséről, ahol a felhasználó megadhatja a költséget, szolgáltatót, megjegyzéseket, és mellékleteket csatolhat. A felhasználónak csak ki kell választania a befejezni kívánt karbantartást, és meg kell nyomnia a " Karbantartás elvégzése" gombot.

#### Karbantartások áttekintése:

| Eszköz szer                                                             | kesztése                 |                    |            |              |            |                  |                  |              | ×       |  |  |
|-------------------------------------------------------------------------|--------------------------|--------------------|------------|--------------|------------|------------------|------------------|--------------|---------|--|--|
| Eszköz részletei                                                        | Kezelés módja            | Tanúsítványok      | Karbantar  | rtások       |            |                  |                  |              |         |  |  |
| A következő karbantartási feladatok vannak ütemezve ehhez az eszközhöz. |                          |                    |            |              |            |                  |                  |              |         |  |  |
| Karbantartások ü                                                        | temezése                 |                    |            |              |            |                  |                  |              |         |  |  |
| Válasszon ki egy ka                                                     | arbantartást 🔻 🕂         | Karbantartás hozzá | iadása     |              | 🖌 Ka       | arbantartás szei | kesztése 🦁 Kark  | antartás elv | /égzése |  |  |
| Karbantartás                                                            | s T Időkö                | z T                | Ütemezett  | dátum T      | Leírás     | i                | ٣                | Ø            |         |  |  |
| 🗸 karbantartás                                                          | Minde                    | en 1 Év            | 08.08.2018 |              | Éves le    | eltárkor műszak  | i felülvizsgálat |              | Ē       |  |  |
| Karbantartási elő                                                       | Karbantartási előzmények |                    |            |              |            |                  |                  |              |         |  |  |
| Válasszon ki egy ka                                                     | arbantartást 🔻 🕂         | Előzmények hozzáa  | adása 🥒 El | őzmények sze | erkesztése | e 🗴              | Q Keresés        |              |         |  |  |
| Karbantartás                                                            | Befejezési dátur         | m T Ütemeze        | tt dátum T | Költség      | τ          | Szolgáltató      | Megjegyzések     | Ø            |         |  |  |
| karbantartás                                                            | 08.03.2018               | 10.03.201          | 8          | 15000        | HUF        | Hilti            | Gyenge teljesít  | Ø 1          | ش       |  |  |
| Szervíz                                                                 | 10.01.2018               | 10.03.201          | 8          | 25000        | HUF        | Hilti            | Tokmány nem      | <i>(</i> ) 1 | 面       |  |  |
| 2/2 megjelenítése                                                       | 2/2 megjelenítése        |                    |            |              |            |                  |                  |              |         |  |  |
|                                                                         |                          |                    |            |              |            |                  |                  |              |         |  |  |
|                                                                         |                          |                    |            |              |            |                  |                  | Mentés és    | kilépés |  |  |

Karbantartás elvégzése:

| Eszköz sze                  | erkesztése            |                              |                  |                                | ×                 |
|-----------------------------|-----------------------|------------------------------|------------------|--------------------------------|-------------------|
| Eszköz részletei            | Kezelés módja         | Tanúsítványok                | Karbantartások   |                                |                   |
| Karbantartás el             | végzése : karbantartá | is                           |                  |                                |                   |
| Leírás<br>Éves leltárkor mi | űszaki felülvizsgálat | Ütemezett dátu<br>08.08.2018 | m<br>Z           | Befejezési dátum<br>10.03.2018 | 7                 |
| ldőköz                      |                       | Költség                      | Költség pénzneme | Szolgáltató                    |                   |
| Minden 1 Év                 |                       | 3000                         | HUF              | Szervíz Kft.                   |                   |
| Melléklet                   |                       |                              | Megjegyzések     |                                |                   |
| Tallózza be a               | feltöltendő fájlt     | Feltöltés                    | Nem volt semm    | i hibája                       |                   |
| Tájlné                      | v                     |                              |                  |                                |                   |
| csatoln                     | nány.pdf              |                              |                  |                                | <b>v</b>          |
|                             |                       |                              |                  |                                | Mentés és kilépés |

Ha a karbantartáshoz csatolt fájl tartozik, a felhasználónak lejjebb kell görgetnie a "Mentés" gomb eléréséhez.

### 3.2.1 Egy gombnyomásra megnyitható hiperhivatkozások az egyedi eszközökhöz tartozó megjegyzésekben a webes és mobil alkalmazásban

A felhasználó az új verzióban rákattinthat az egyedi eszközök információs sávjában, illetve a mobil verzió egyedi eszközök részletei menüjében az egyedi eszközökhöz adott hiperhivatkozásokra. A böngésző ekkor egy új ablakban/fülön megnyitja az oldalt, amelyre a hivatkozás mutat. Ez a funkció csak akkor működik, ha az URL cím rendelkezik http:// vagy https:// előtaggal. Példa: <u>http://www.hilti.com</u> működőképes, a <u>www.hilti.com</u> hivatkozás viszont nem fog működni. Az egyedi eszközök megjegyzései csak az ON!Track webes alkalmazásából szerkeszthetők.

|                                                             |                                                                                      | 🗟 বা 93% 🛢 12:46                                                        |                                                                           |                                                       |
|-------------------------------------------------------------|--------------------------------------------------------------------------------------|-------------------------------------------------------------------------|---------------------------------------------------------------------------|-------------------------------------------------------|
|                                                             | ← Eszköz részle                                                                      | tei                                                                     |                                                                           |                                                       |
|                                                             | Utolsó szállítás inforr                                                              | nációi                                                                  |                                                                           |                                                       |
|                                                             | Jóváhagyta:<br>Jóváhagyás dátuma                                                     | Milán Vojnics<br>2018. 03. 10.                                          |                                                                           |                                                       |
|                                                             | Tulajdonos                                                                           |                                                                         |                                                                           |                                                       |
|                                                             | Felelős személy<br>Kezelés módja                                                     | Teszt Elek<br>Saját tulajdonú                                           |                                                                           |                                                       |
|                                                             | Eszköz megjegyzései                                                                  |                                                                         |                                                                           |                                                       |
|                                                             | https://www.hilti.hu/<br>%A1s-%C3%A9s-v%C3<br>%C3%A1l%C3%B3zati<br>%B3kalap%C3%A1cso | <mark>/f%C3%BAr%C3</mark><br>!%A9s%C3%A9s/h<br>-f%C3%BAr%C3<br>!k/r3509 |                                                                           |                                                       |
|                                                             | Mellékletek                                                                          |                                                                         |                                                                           |                                                       |
|                                                             | csatolmány.pdf                                                                       | Ŧ                                                                       |                                                                           |                                                       |
| T Szállítás   🤡 Kézbesítés jóváhagyása   🕂 Hozzáadá         | s 🖋 Szerkesztés 🛅 Törlés                                                             |                                                                         |                                                                           | Q 246810                                              |
| Beolvasási kód T Rövid név T Le     246810 Eúrákelenéce Eúr | rás T Kezelés módja T                                                                | Jelenlegi helyszín Fúrókala                                             | pács                                                                      | >                                                     |
|                                                             |                                                                                      | Rés:                                                                    | zletek Előzménye                                                          | k                                                     |
|                                                             |                                                                                      | Es:                                                                     | zközkategória<br>írás                                                     | : Eszköz<br>: Fúrókalapács                            |
|                                                             |                                                                                      | Mo                                                                      | dell                                                                      | : TE 7-C 230V                                         |
|                                                             |                                                                                      | Gy                                                                      | ártó                                                                      | : Hilti                                               |
|                                                             |                                                                                      | Sal                                                                     | blon neve                                                                 | : Fúrókalapács TE 7C 230V                             |
|                                                             |                                                                                      | Ke:<br>Ala                                                              | zelés modja<br>nértelmezett belvezín                                      | : Sajat tulajdonu<br>: Béni eszközök                  |
|                                                             |                                                                                      | Tul                                                                     | ajdonos neve                                                              | : Milán Vojnics                                       |
|                                                             |                                                                                      |                                                                         |                                                                           |                                                       |
|                                                             |                                                                                      | Kark                                                                    | antartások és tanúsítványo                                                | 5k                                                    |
|                                                             |                                                                                      | Ka                                                                      | rbantartások                                                              | : 1Társított                                          |
|                                                             |                                                                                      |                                                                         | lusitvanyok                                                               | . INITUS tarsitva                                     |
|                                                             |                                                                                      | Utol                                                                    | só szállítás                                                              |                                                       |
|                                                             |                                                                                      | óL                                                                      | /áhagyta:                                                                 | : Milán Vojnics                                       |
|                                                             |                                                                                      | Jóv                                                                     | /áhagyás dátuma                                                           | : 10.03.2018                                          |
|                                                             |                                                                                      | Eavé                                                                    | ib                                                                        |                                                       |
|                                                             |                                                                                      | Egye                                                                    | ajeavzések                                                                |                                                       |
|                                                             |                                                                                      | httj<br>v%<br>f%                                                        | os://www.hilti.hu/f%C3%BAr<br>C3%A9s%C3%A9s/h%C3%<br>C3%BAr%C3%B3kalap%C3 | %C3%A1s-%C3%A9s-<br>6A11%C3%B3zati-<br>3%A1csok/r3509 |
|                                                             |                                                                                      | Mell                                                                    | ékletek (1)                                                               |                                                       |
|                                                             |                                                                                      | csa                                                                     | itolmány.pdf                                                              | <u>*</u>                                              |
| 1/89 megjelenítése                                          |                                                                                      |                                                                         |                                                                           |                                                       |

#### 3.2.2 Állítható információs sáv

Ha több helyre van szüksége, bármikor átméretezheti az információs sávot. Ha egy egyedi eszköz/segédanyag/rezsianyag részletes adatai vannak megnyitva, az információs sávot az eszközök és helyszínek menüből méretezheti át.

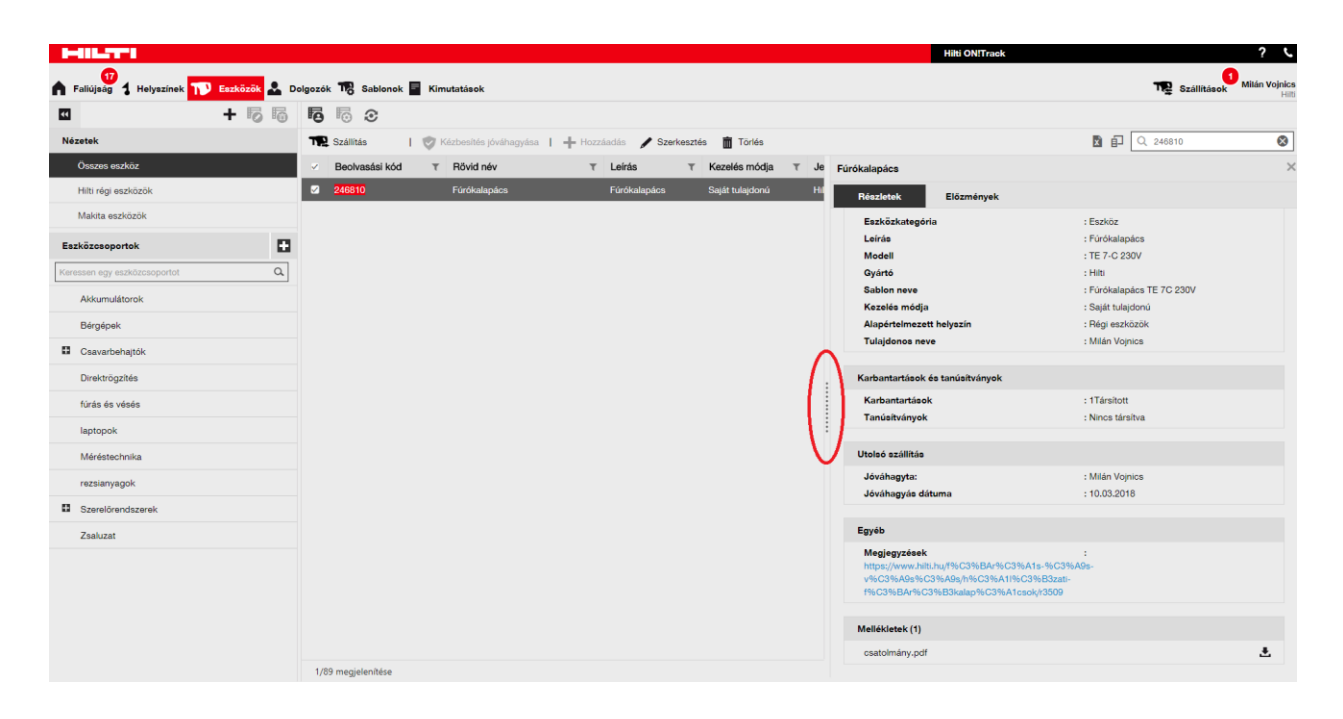

#### 3.3 A Vállalati beállítások menü változásai

#### 3.3.1 A Vállalati adatok menüt áthelyeztük

Az új verzióban a vállalati adatok a Vállalati beállítások menü erre a célra létrehozott almenüjében jelennek meg.

#### 3.3.2 Áthelyezési beállítások/Általános beállítások változásai

- A korábbi "Áthelyezési menü" az új verzióban az "Általános beállítások" nevet kapta.
- A "Kiszállítás megerősítése" mező az új verzióban "A szállítások kézbesítési jóváhagyást igényelnek" néven szerepel.
- Az "Előzetes értesítési idő a visszaküldési határidőről" mező az új verzióban "Szállítás visszaérkezés lejárat előzetes értesítési időköze" néven szerepel.

#### 3.3.3 E-mail értesítők

Az "Figyelmeztetések e-mailen keresztüli küldésének engedélyezése" beállítást az általános beállítások menübe helyeztük át.

#### 3.4 Kimutatások és a szállítólevél fejlesztései

#### 3.4.1 Törölt eszközök kimutatás kategória

Az egyedi eszköz/segédanyag/rezsianyag törlése funkció kiegészítéseként létrehoztunk egy "Törölt eszközök" kategóriát, hogy az admin jogosultságokkal rendelkező ON!Track felhasználók a törölt erőforrásokhoz is létrehozhassanak jelentéseket.

#### Kimutatások szűrése:

- Dátumtartomány szűrő a törlés dátuma alapján
- Eszközkategória

#### Jelentés oszlopai:

- Törlés dátuma / ideje
- Törölte
- Vonalkód
- Alternatív kód
- Rövid név
- Sorozatszám
- Gyártó
- Típus
- Leírás
- Mennyiség
- Eszközkategória
- Regisztráció dátuma / ideje

#### <u>Megjegyzés:</u>

A beolvasási kód és alternatív kód csak az előzmények nyomon követése érdekében szerepel a

jelentésben. Mivel a korábbi bejegyzéseket törölték, a beolvasási kódot és az alternatív kódot már hozzárendelhették egy másik egyedi eszközhöz/segédanyaghoz/rezsianyaghoz.

| imutatásssal<br>bion részletei<br>Részletek<br>Kimutatás típusa<br>EXCEL | blon hozzá<br>Szűrők | <b>àadása</b><br>Elrendezé | 50                  |                    |    |          |
|--------------------------------------------------------------------------|----------------------|----------------------------|---------------------|--------------------|----|----------|
| <b>bbion részletei</b><br><b>Részletek</b><br>Kimutatás típusa<br>EXCEL  | Szűrők               | Elrendezé                  | és                  |                    |    |          |
| <b>Részletek</b><br>Kimutatás típusa<br>EXCEL                            |                      |                            |                     |                    |    |          |
| Kimutatás típusa<br>EXCEL                                                |                      |                            |                     |                    |    |          |
| Kimutatás típusa<br>EXCEL                                                |                      |                            |                     |                    |    |          |
| EXCEL                                                                    |                      | Kimutatás                  | s neve              | Kimutatáskategória |    |          |
|                                                                          | •                    | Törölt es                  | zközök szállításai  | Törölt Eszközök    | Ŧ  |          |
| Leírás                                                                   |                      |                            |                     |                    |    |          |
| Írja be a kimutatás leírá:                                               | sát                  |                            |                     |                    |    |          |
|                                                                          |                      |                            |                     |                    |    |          |
|                                                                          |                      |                            |                     |                    |    |          |
|                                                                          |                      |                            |                     |                    |    |          |
|                                                                          |                      |                            |                     |                    | K. | ivetkaző |
|                                                                          |                      |                            |                     |                    | Ko | Vetkezo  |
|                                                                          | -                    |                            |                     |                    |    |          |
| mutatásssak                                                              | olon hozzá           | ladása                     | : Törölt Eszközök   |                    |    |          |
| olon részletei                                                           | Szűrők               | Elrendezé                  | ŝ                   |                    |    |          |
|                                                                          | 4                    | <b>C</b> =″″Is Is          |                     |                    |    |          |
| irokategoria kivalaszta                                                  | 188                  | SZUPOK K                   | IValasztasa         |                    |    |          |
| szköz törlésének az idői                                                 | ntervall             | Q                          | Keresés             |                    |    |          |
| szközkategória                                                           |                      |                            | Minden kiválasztása |                    |    |          |
| szközcsoport                                                             |                      |                            | Eszköz              |                    |    |          |
| iyártó                                                                   |                      |                            | Segédanyag          |                    |    |          |
|                                                                          |                      |                            | Rezsianyag          |                    |    |          |
|                                                                          |                      |                            | , , ,               |                    |    |          |
|                                                                          |                      |                            |                     |                    |    |          |
|                                                                          |                      |                            |                     |                    |    |          |
|                                                                          |                      |                            |                     |                    |    |          |
|                                                                          |                      |                            |                     |                    |    |          |
|                                                                          |                      |                            |                     |                    |    |          |
|                                                                          |                      |                            |                     |                    |    |          |
|                                                                          |                      |                            |                     |                    |    |          |
|                                                                          |                      |                            |                     |                    |    |          |

| Kim    | utatásssablon h           | ozzáa | adása : Törölt Eszközök                                        | × |
|--------|---------------------------|-------|----------------------------------------------------------------|---|
| Sablon | részletei Szűrők          |       | Elrendezés                                                     |   |
| Mezők  | ategóriák kiválasztása    |       | Húzással rendezze át a mezőket igénye szerint                  |   |
| Q K    | eresés                    |       | Adatok csoportosítási szempontja:                              |   |
|        | Minden kiválasztása       |       | Válassza ki, hogy mely oszlopok szerint legyen a csoportosítás |   |
|        | Eszköz részletei          |       | Felvett adatoszlopok                                           |   |
| <      | Törlés dátuma / időpontja |       |                                                                |   |
| <      | Törölte                   |       | Eeolvasasi kod                                                 |   |
|        | Beolvasási kód            |       | Rövid név                                                      |   |
|        | Alternatív kód            |       | \$ Gyártó                                                      |   |
| 2      | Rövid név                 | ==    | \$ Modell                                                      |   |
| <      | Gyári szám                | ==    | \$ Gyári szám                                                  |   |
|        | Kategória                 |       | \$ Törölte                                                     |   |
|        | Gyártó                    |       | ✿ Törlés dátuma / időpontja                                    |   |
|        | Modell                    |       |                                                                |   |
|        | Leírás                    |       |                                                                |   |
|        | Mennyiség                 |       |                                                                |   |
|        | and a second second       |       |                                                                |   |

#### 3.4.2 "Egység" kategória a kimutatásokban

Mivel ebben a kiadásban most először szerepelnek testre szabható egységek, a kimutatásokban létrehoztunk egy új oszlopot, ahol a mennyiségek mértékegységei jelennek meg.

| ablon  | részletei Szűrők           |    | Elrendezés                                                         |     |
|--------|----------------------------|----|--------------------------------------------------------------------|-----|
| lezőka | ategóriák kiválasztása     |    | Húzással rendezze át a mezőket igénye szerint                      |     |
| Q K    | eresés                     |    | Adatok csoportosítási szempontja:                                  |     |
|        | Minden kiválasztása        |    | Válassza ki, hogy mely oszlopok szerint legyen a csoportosítás     |     |
|        | Alapértelmezett helyszín n |    | Felvett adatoszlopok                                               |     |
|        | Jelenlegi helyszín költség |    | \$ Regisztráció dátuma                                             | . · |
|        | Tulajdonos                 |    | ♣ Regisztrálta:                                                    | :   |
|        | Tárolási helyszín          |    | † Leírás                                                           | :   |
|        | Min. készletszint          | == | <ul> <li>Longo</li> <li>Destructure for the destructure</li> </ul> | •   |
|        | Teljes készletszint        | == |                                                                    | :   |
|        | Készletfigvelmeztetés bek  |    | \$ Gyári szám                                                      | :   |
|        | Egység                     |    | \$ Eszközcsoport                                                   | :   |
|        | Információként kezelve     |    | \$ Megjegyzések                                                    | :   |
|        | Kezelés módja              |    | \$ Jelenlegi helyszín                                              | ÷ - |
|        | Regisztrálta:              |    |                                                                    |     |
|        | Regisztráció dátuma        |    |                                                                    |     |
|        | -                          |    |                                                                    |     |

#### 3.4.3 A szállítólevél elrendezésének változásai

A küldő és a fogadó fél adatainak jobb áttekinthetősége érdekében átdolgoztuk a program által létrehozott szállítólevél elrendezését. A korábbi, két oszlopos elrendezés helyett a küldő és a rendeltetési hely adatait két sorba és egy oszlopba rendeztük, hogy több hely maradjon a teljes címeknek és helyneveknek. A korábbi "küldő/címzett" oszlop új neve "kiindulási helyszín/címzett dolgozó". Ha a helynév túl hosszú, a program automatikusan lerövidíti a címet a maximális megengedett karakterszámra.

|                  | Hilti                                            |             |                                |                                          | Szállítólevelel          |     |
|------------------|--------------------------------------------------|-------------|--------------------------------|------------------------------------------|--------------------------|-----|
|                  | Bécsi út 271                                     | . 1. emelet |                                |                                          | 10.03.2018 13:05:51 (Köz | ip- |
|                  | Budapest, 1                                      | 337         |                                |                                          |                          |     |
| Dim:             | építkezé                                         | s           |                                |                                          |                          |     |
| Célhe            | elyszín: építkezé                                | 5           |                                |                                          |                          |     |
| Helysz<br>Mobil: | zín vezetője: Kováts /                           | Attila      |                                | Költséghely:<br>roda:                    |                          |     |
| Felade           | -<br>Milán Vo                                    | jnics       |                                |                                          |                          |     |
| Mobil:           | :                                                | -           | 1                              | roda:                                    |                          |     |
| Sz.              | Beolvasási kód / Alternat<br>kód / Gyártási szám | v Mennyiség | Leirás                         | Kiindulási helyszín /<br>Címzett dolgozó | Visszaszállítási dátum   |     |
| 1                | 246810                                           | 1           | Hilti TE 7-C 230V Fürökalapács | Hilti Raktár /<br>Teszt Elek             |                          |     |
| izállítá         | ási megjegyzések:                                |             |                                |                                          |                          |     |
| * KOIR           | erbor manyzik egy akksi:                         |             |                                |                                          |                          |     |
|                  |                                                  |             |                                |                                          |                          |     |
|                  |                                                  |             |                                |                                          |                          |     |
|                  |                                                  |             |                                |                                          |                          |     |
|                  |                                                  |             |                                |                                          |                          |     |

#### 3.4.4 Frissítés gomb a szállítólevelek és kimutatások menüben

A kimutatás méretétől és bonyolultságától függően az ON!Track szoftvernek hosszabb ideig tarthat létrehozni azokat. Hogy a felhasználó minél előbb megkapja a szállítóleveleket és kimutatásokat, egy új frissítés gombbal egészítettük ki a menüt. A gomb frissíti a rács nézetet, jelezve, hogy a szállítólevél vagy kimutatás elkészült-e.

|                       |            |    |     | 0<br>T2 Szállítások  | Milán Vojnics -<br>Hilti |
|-----------------------|------------|----|-----|----------------------|--------------------------|
|                       |            |    |     |                      |                          |
|                       | Frissités  | XQ | Ker | esés                 |                          |
| Szallítási megjegyzes | Alkalmazas |    | T   | Szallítas tipusa     | Ť                        |
| A kofferből hiányzi   | WEB        |    |     | Eszközszállítási jog |                          |